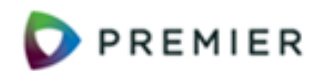

## Processing EDI 810 Invoices Overview of Invoice Path

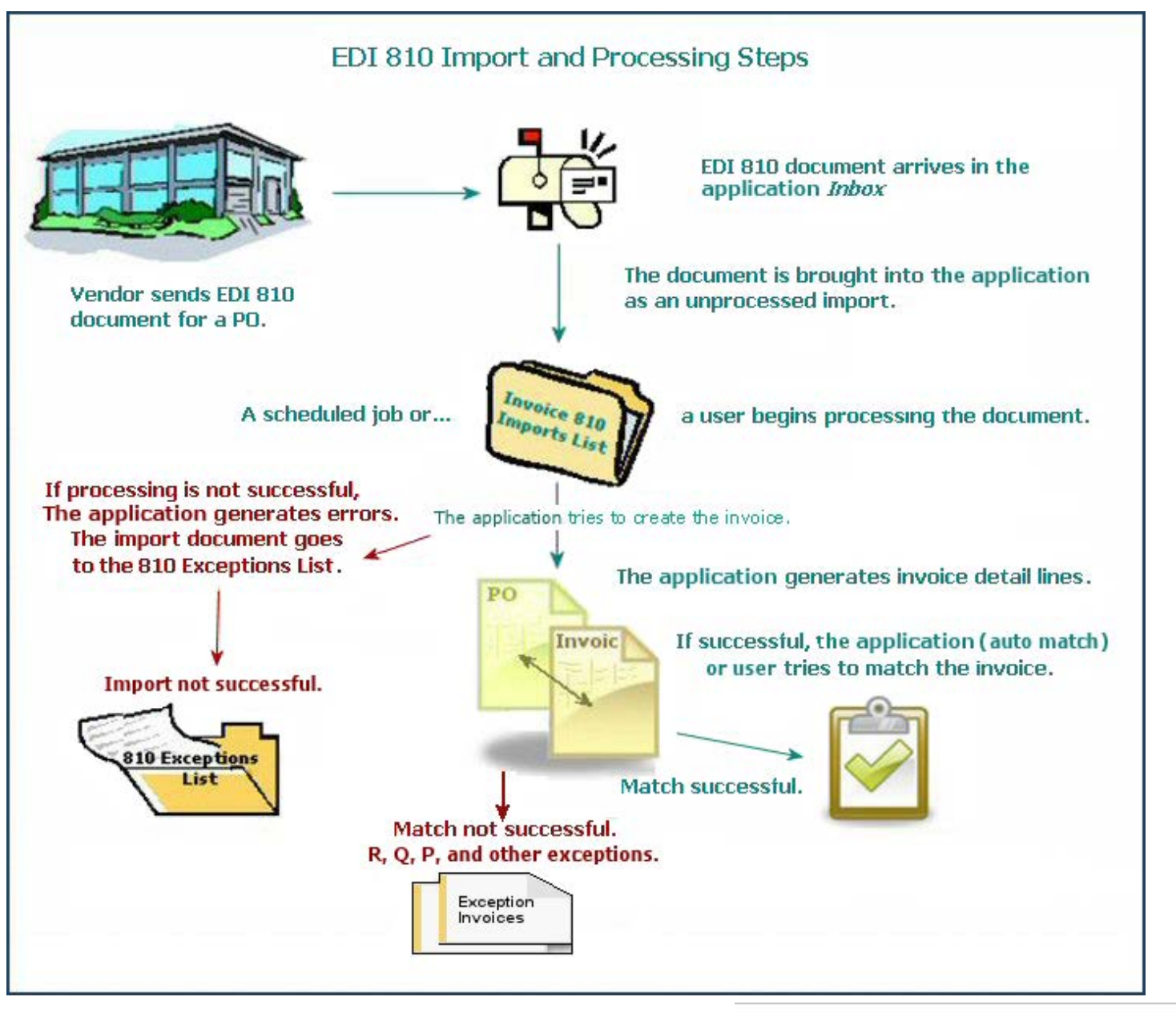

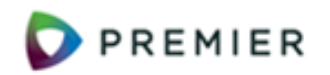

## Processing EDI 810 Invoices Setup

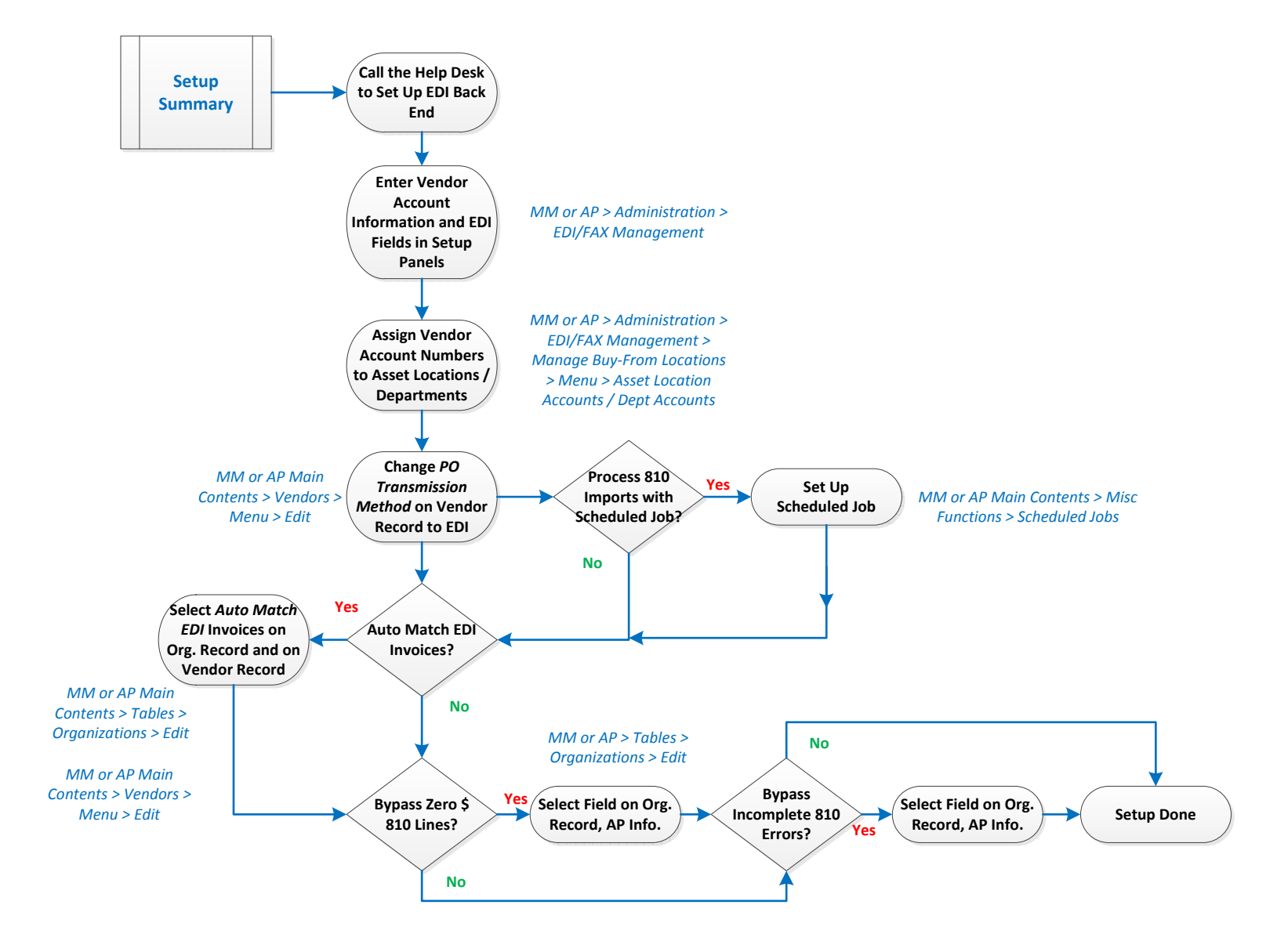

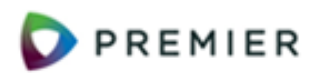

## Processing EDI 810 Invoices Process Import to Create Header and Lines

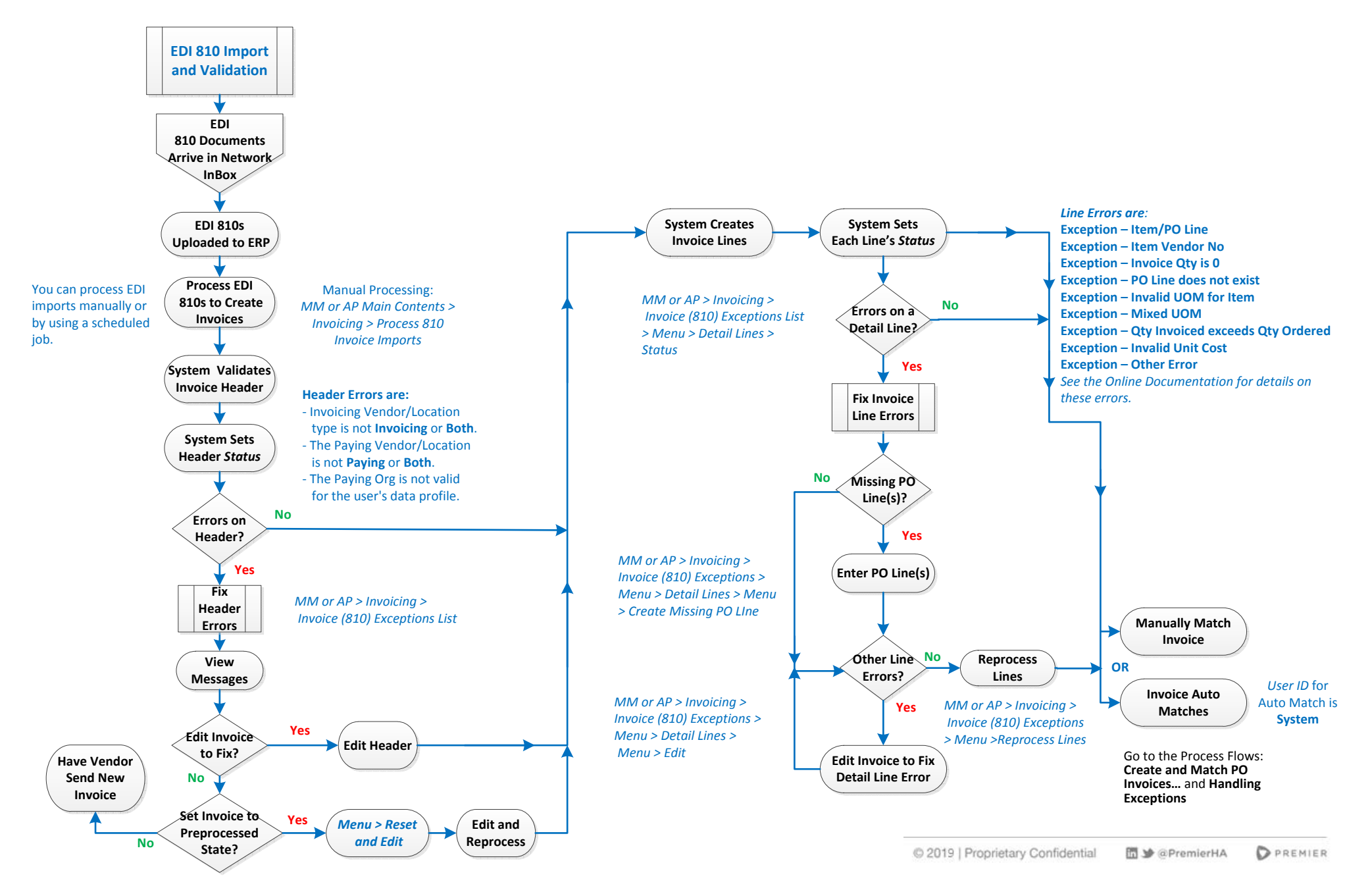